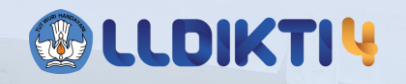

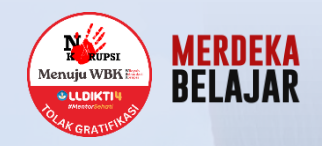

# PANDUAN PENGISIAN DATA MBKM MELALUI SIMONEV

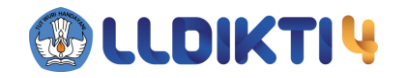

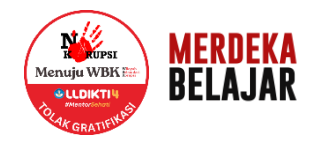

## PENDATAAN PROSES BELAJAR DILUAR KAMPUS MELALUI APLIKASI SIMONEV

Login melalui laman https://simonev.lldikti4.id/mbkmkuisioner

Login melalui laman <u>https://simonev.lldikti4.id/mbkmkuisioner</u>,

kemudian akan muncul tampilan seperti di bawah ini

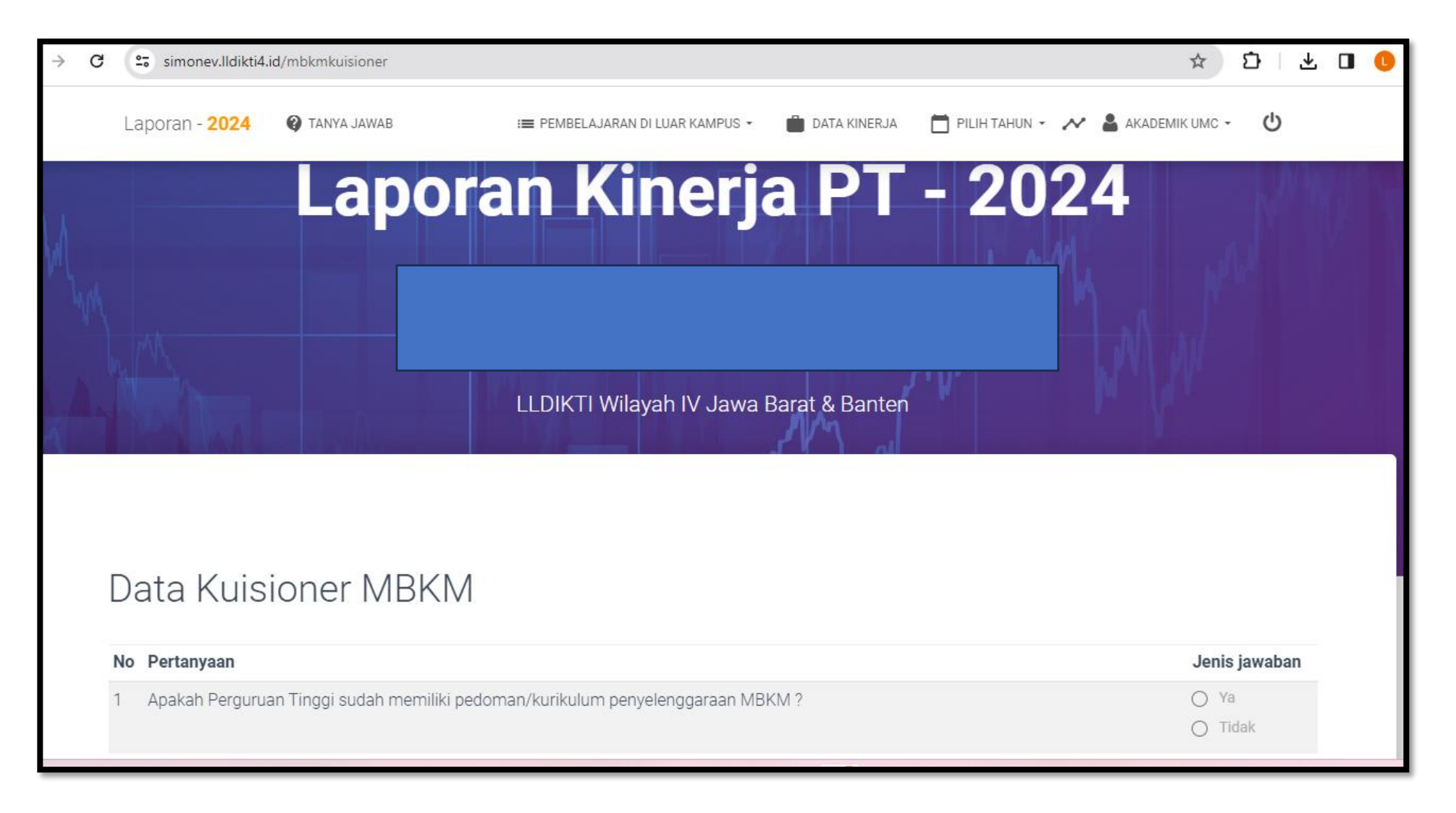

Setelah login menggunakan akun perguruan tinggi,

maka akan muncul menu : Kuisioner MBKM, Pendataan MBKM, Laporan Tahunan Pelaksanaan MBKM

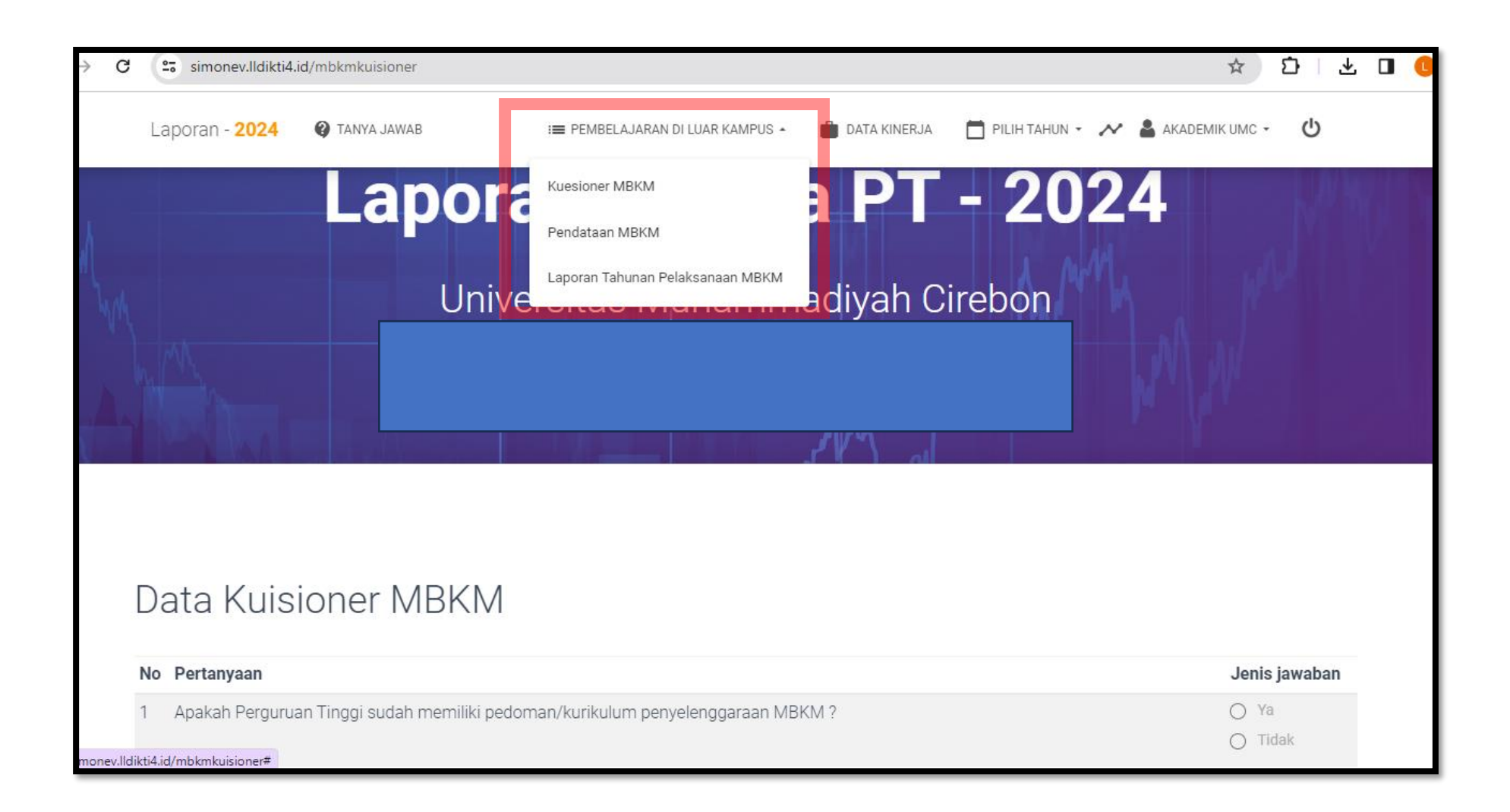

- 1. Menu Kuisioner MBKM
- Klik Pembelajaran Diluar Kampus
- Klik Kuisioner MBKM dan isi sesuai pertanyaan yang ada di dalam layer, kemudian pilih kirim

| simonev.Ildikti4.id/mbkmkuisioner              |                                                                              | ☆ ひ ⊻ □          |
|------------------------------------------------|------------------------------------------------------------------------------|------------------|
| Laporan - 2024 🕜 TANYA JAWAB                   | I PEMBELAJARAN DI LUAR KAMPUS                                                | академік имс - С |
|                                                | Kuesioner MBKM                                                               |                  |
|                                                | Pendataan MBKM                                                               |                  |
| Data Kuisioner MBKM                            | Laporan Tahunan Pelaksanaan MBKM                                             |                  |
|                                                |                                                                              |                  |
| No Pertanyaan                                  |                                                                              | Jenis jawaban    |
| 1 Apakah Perguruan Tinggi sudah memiliki pedo  | man/kurikulum penyelenggaraan MBKM ?                                         | 🔿 Ya             |
|                                                |                                                                              | 🔿 Tidak          |
| 2 Apakah Perguruan TInggi sudah memiliki Tim N | /IBKM yang sudah ditetapkan dalam bentuk SK oleh Pimpinan Perguruan Tinggi ? | 🔿 Ya             |
|                                                |                                                                              | 🔿 Tidak          |
|                                                |                                                                              |                  |
|                                                |                                                                              |                  |
|                                                |                                                                              |                  |
| КІКІМ 4                                        |                                                                              |                  |

### 2. Menu Pendataan MBKM

- Klik Pembelajaran Diluar Kampus
- Pilih Pendataan MBKM kemudian klik Tambah Data

|               | simonev.lldikti4                  | 4.id/mbkm                                   |                                         |                                           |                       | ☆ ひ Ł                       |  |
|---------------|-----------------------------------|---------------------------------------------|-----------------------------------------|-------------------------------------------|-----------------------|-----------------------------|--|
|               | Laporan - <mark>2024</mark>       | TANYA JAWAB                                 | : <b>=</b> PEMBELAJARAN DI L            | UAR KAMPUS 🔺 💼 DATA KINERJA               | 🗂 PILIH TAHUN 👻 🐣 AKA | адемік имс - 🖒              |  |
| M             |                                   | UI                                          |                                         | auiyan G                                  | пероп                 |                             |  |
|               |                                   |                                             | Pendataan MBKM                          | udin, M.⊺                                 | MA W                  |                             |  |
|               |                                   |                                             | Laporan Tahunan Pelak:                  | sanaan MBKM                               |                       |                             |  |
|               |                                   |                                             |                                         |                                           |                       |                             |  |
|               |                                   |                                             |                                         |                                           |                       |                             |  |
| Г             | Data Darr                         |                                             | di Luar Kampi                           | 10                                        |                       |                             |  |
| Ľ             | Data Perr                         | nbelajaran d                                | di Luar Kampı                           | US                                        |                       |                             |  |
|               | Data Perr<br>No Semester          | nbelajaran o<br>Penyelenggaraan             | di Luar Kampu<br>Jumlah Mahasiswa       | U S<br>Bentuk                             | Nama Kegiatan         | Aksi                        |  |
| <b>N</b>      | Data Perr<br>No Semester<br>20232 | nbelajaran o<br>Penyelenggaraan             | di Luar Kampu<br>Jumlah Mahasiswa<br>14 | Bentuk<br>Magang Atau Praktek Kerja       | Nama Kegiatan         | <b>Aksi</b><br>ubah   Hapus |  |
| <b>N</b><br>1 | Data Perr<br>No Semester<br>20232 | nbelajaran o<br>Penyelenggaraan<br>flagship | di Luar Kampu<br>Jumlah Mahasiswa<br>14 | US<br>Bentuk<br>Magang Atau Praktek Kerja | Nama Kegiatan         | <b>Aksi</b><br>ubah   Hapus |  |
| <b>N</b><br>1 | Data Perr<br>No Semester<br>20232 | nbelajaran o<br>Penyelenggaraan<br>flagship | di Luar Kampu<br>Jumlah Mahasiswa<br>14 | Bentuk<br>Magang Atau Praktek Kerja       | Nama Kegiatan         | <b>Aksi</b><br>ubah   Hapus |  |

#### 3. Menu Pendataan MBKM

#### - Klik Tambah Data,

| Tambah Data MBKM                                         |                      |                           | ×      |
|----------------------------------------------------------|----------------------|---------------------------|--------|
| Jenis MBKM                                               |                      |                           |        |
| Magang Atau Praktek Kerja                                | pilin Jenis M<br>pad | a Perguruan Tinggi        |        |
| Jenis Penyelenggaraan                                    | Semester             | Jumlah Mahasiswa          |        |
| flagship                                                 | contoh:20231         | masukan jumlah mah        | asiswa |
|                                                          |                      |                           |        |
| Tanggal awal pelaksanaan                                 |                      | Tanggal akhir pelaksanaan |        |
| dd/mm/yyyy                                               |                      | dd/mm/yyyy                | •      |
| Nama Kegiatan<br>contoh : MSIB, Matching Fund, IISMA, dl | 1                    |                           |        |
|                                                          |                      |                           |        |
| SIMPAN Klik Sim                                          | pan                  |                           |        |

 Pilih Jenis penyelenggaraan
Flasgship yaitu MBKM yang disediakan oleh Kementerian, Mandiri yaitu MBKM yang dilaksanakan oleh
Perguruan Tinggi Secara Mandiri,
Isi Semester pelaksanaan MBKM
Isi Jumlah Mahasiswa yang mengikuti program MBKM Tersebut

Isi Tanggal awal pelaksanaan dan tanggal akhir pelaksanaan proses MBKM Isi Nama Kegiatan program MBKM

- 4. Menu Laporan Tahunan Pelaksanaan MBKM
- Klik Tambah Data,

| C Simonev.Ildikti4.id       | <b>d</b> /mbkmlaporan |                                  |              |               |           | ☆          | Ð | ⊻ □ |
|-----------------------------|-----------------------|----------------------------------|--------------|---------------|-----------|------------|---|-----|
| Laporan - <mark>2024</mark> | TANYA JAWAB           | := PEMBELAJARAN DI LUAR KAMPUS 🔺 | DATA KINERJA | PILIH TAHUN 👻 | 💉 🛔 AKADE | EMIK UMC 🝷 | ሳ |     |
| $\mathbb{N}$                | Unive                 | Kuesioner MBKM                   | auiyan G     | пероп         | 1         |            |   |     |
|                             |                       | Pendataan MBKM                   | udin, M.T    | Mal           |           |            |   |     |
|                             |                       | Laporan Tahunan Pelaksanaan MBKM |              | 1             | THE C     | 18         |   |     |
|                             |                       |                                  |              |               |           |            |   |     |
| Data Lano                   | ran MRKM              |                                  |              |               |           |            |   |     |
|                             |                       |                                  |              |               |           |            |   |     |
| No                          | Tahun                 | Laporan                          |              |               | Aksi      |            |   |     |
| tidak ada data              |                       |                                  |              |               |           |            |   |     |
|                             | I ←                   | 2                                |              |               |           |            |   |     |
| TAWDATLDATA                 |                       |                                  |              |               |           |            |   |     |
|                             |                       |                                  |              |               |           |            |   |     |

#### 4. Menu Laporan Tahunan Pelaksanaan MBKM

- Klik Tambah Data,

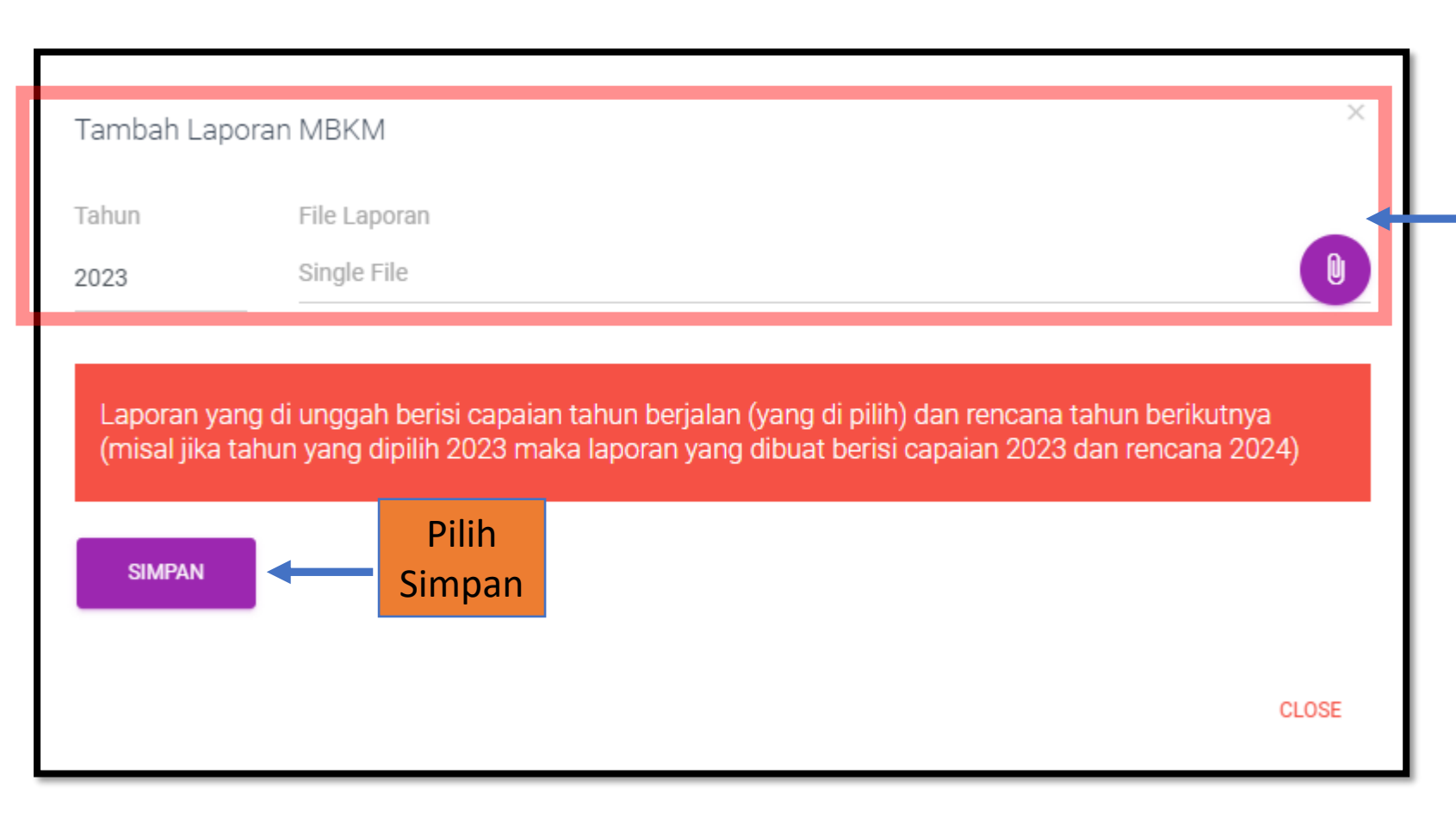

Klik tahun Pelaksanaan Program MBKM, Unggah Laporan/Dokumentasi singkat pelaksanaan program